#### 01- Passo

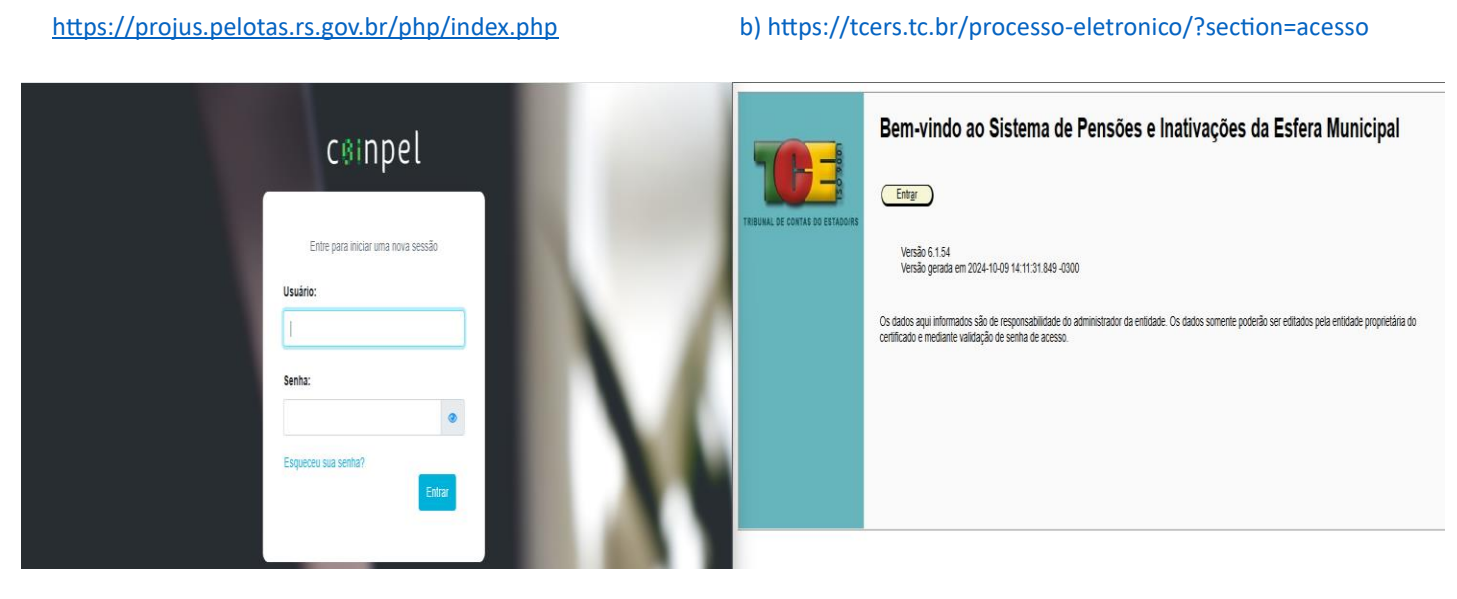

Sistema JUS- tela 01

Sistema TCE- SAPIEM- tela 02

1º O (a) aplicador(a) poderá dividir a tela em "dois" para ter facilidade no momento da conferência nos dois sistemas sendo eles: Sistema JUS (tela 01) e Sistema SAPIEM (tela 02) via sistema TCE e inserir seus usuários e senhas dos respectivos sistemas.

### 2º Passo

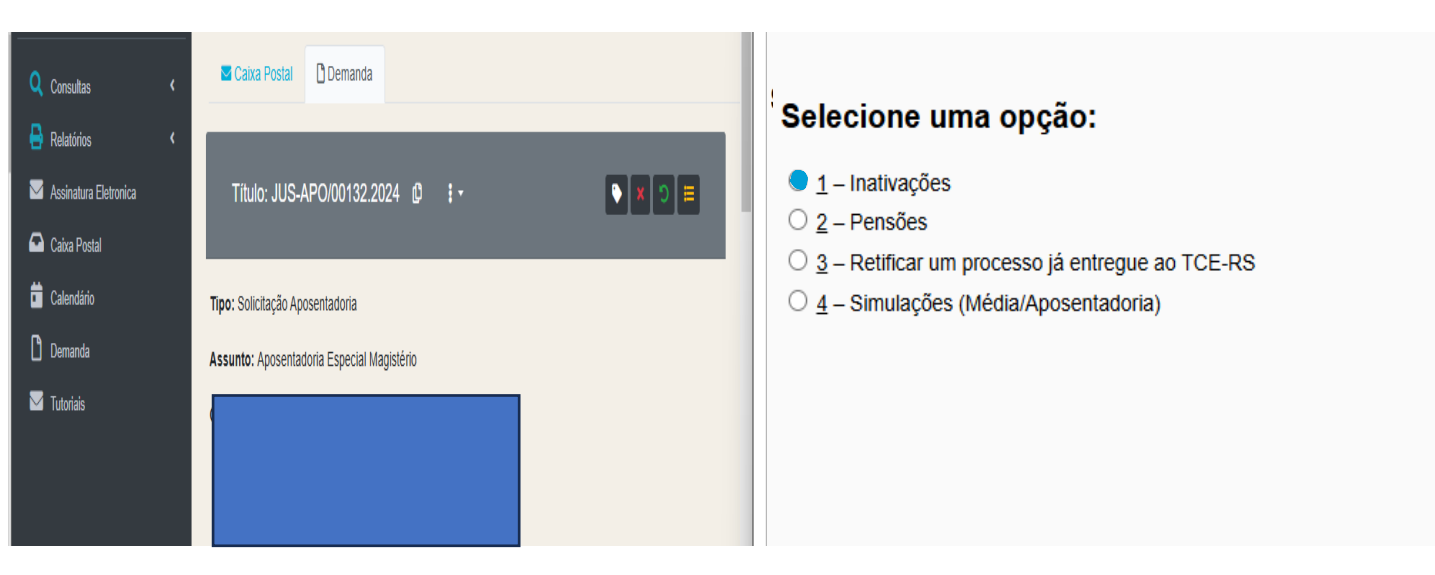

Sistema JUS- tela 01

Sistema TCE- tela 02

2º Acessa o requerimento de aposentadoria através do sistema JUS e na opção 01-inativações do sistema SAPIEM do TCE.

### 3º Passo

| Ø | #     | Data         | Hora  | Origem | Destino | Enviado por | Observação                          | Prazo |                                                      |
|---|-------|--------------|-------|--------|---------|-------------|-------------------------------------|-------|------------------------------------------------------|
|   | (j) 2 | 5 09/10/2024 | 12:28 |        |         |             | vionado anexo PDF COMPLETO          |       |                                                      |
|   | (j) 2 | 09/10/2024   | 12:28 |        |         |             | onado anexo APOSENTADORIA CAPÃ      | 0     | Selecione uma opção de inativação:                   |
|   |       |              |       |        |         |             |                                     |       | ○ <u>1</u> – Nova inativação                         |
|   | (j) 2 | 09/10/2024   | 12:28 |        |         |             | do ao sistema, em função de erro no |       | <u>2</u> – Abrir inativação cadastrada anteriormente |
|   |       |              |       | _      |         |             | Sistema.                            |       | O <u>3</u> – Importar dados por arquivo XML          |
|   | (i) 2 | 09/10/2024   | 12:28 |        |         |             | dicionada Movimentação Extra        |       | ○ 4 – Criar requerimento de inativação voluntária    |
|   | (j) 2 | 09/10/2024   | 12:19 |        |         |             | ado anexo SENTENÇA -                |       |                                                      |
|   | (j) 2 | 09/10/2024   | 12:19 |        |         |             | xionado anexo PAP -                 |       |                                                      |
|   |       |              |       |        |         |             |                                     |       |                                                      |

Tela 01-Sistema Jus

Tela 02- Sistema TCE SAPIEM- tela 02

3º: Clica na opção corresponde aos dados pessoais do servidor requerente. No sistema SAPIEM (tela 02) clica na opção <u>02- abrir</u> <u>inativação cadastrada anteriormente.</u>

#### 4º Passo

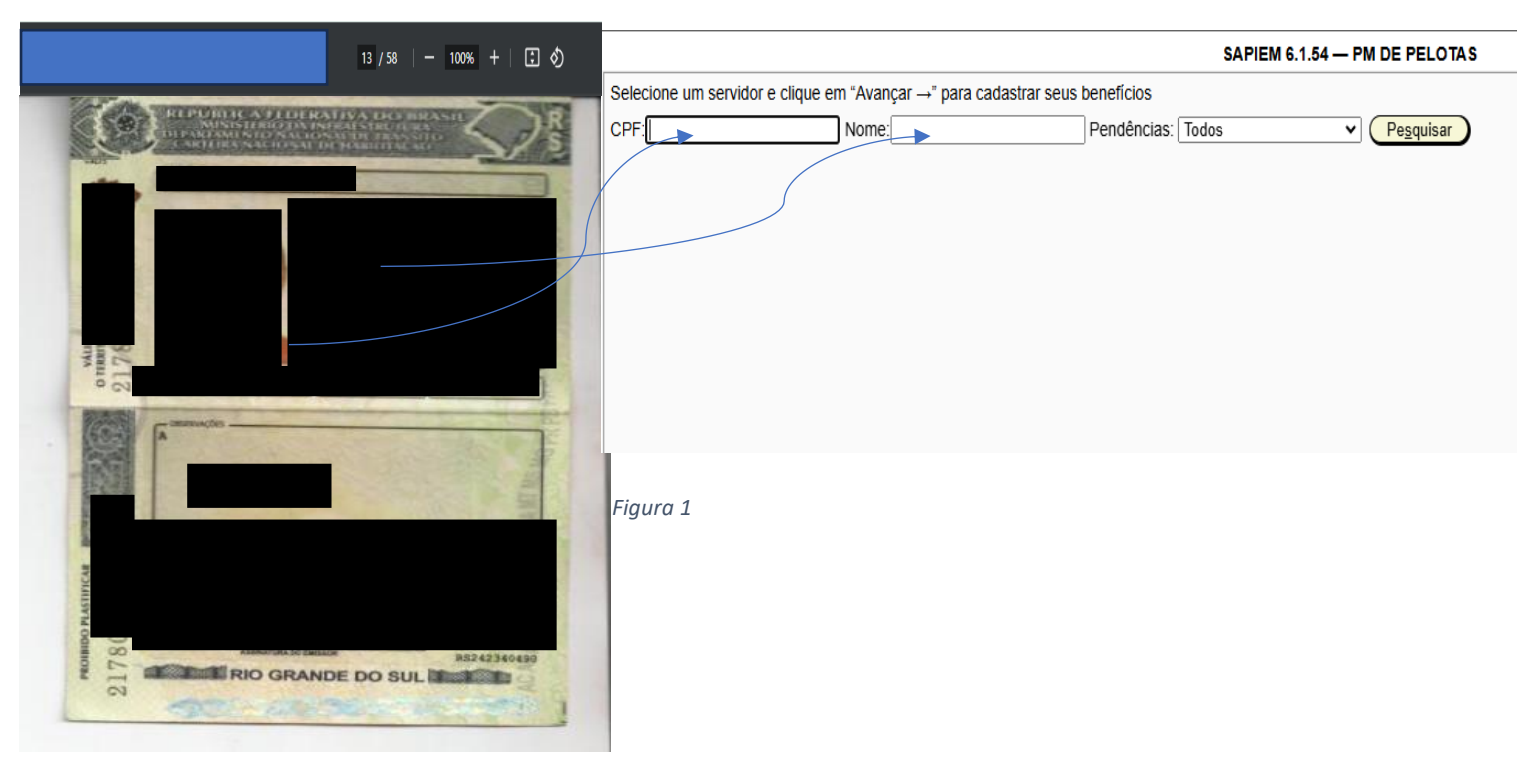

Sistema Jus ( download via SAPIEM)

4º: Insere dados pessoais (sistema JUS), no Sistema SAPIEM.

.

### 5º Passo

| Incira on dadon          |             |        | SAPIEM 6.1.54 — PM DE PELOTAS |                     |         |                                |  |  |
|--------------------------|-------------|--------|-------------------------------|---------------------|---------|--------------------------------|--|--|
| insita os uados          | do servidor |        |                               |                     |         |                                |  |  |
| OPF: *                   |             |        | de nascir                     | mento: * 04/07/1967 |         | Atualizar com a Receita Federa |  |  |
| Nome: *                  |             |        |                               |                     |         |                                |  |  |
| Sexo: *                  | Feminino    | Nacio  | onalidade: * Bra              | sileira             |         |                                |  |  |
| Nome da mãe              |             |        |                               |                     |         |                                |  |  |
| Nome do pai:             |             |        |                               |                     |         |                                |  |  |
| Identidade:              |             |        |                               |                     |         |                                |  |  |
| Tipo: *                  |             |        | ~ NL                          | imero: * 1030825887 |         |                                |  |  |
| Orgão emissor:           | * sjs       |        | UF Exp.: *                    | RS 🗸                |         |                                |  |  |
| Estado civil:            |             |        | PASEP:                        |                     |         |                                |  |  |
| Nome<br>solteira/casada: |             |        |                               |                     |         |                                |  |  |
| Título de eleitor:       |             | E-ma   | il:                           |                     |         |                                |  |  |
| Endereço:                |             |        |                               |                     |         |                                |  |  |
| Logradouro:              |             |        | Nr.:                          | Compl.:             | Bairro: |                                |  |  |
| CEP:                     |             | Municí | bio de residênci              | a:                  |         | ~                              |  |  |

5º: Insere e compare os dados fornecido pelo sistema JUS e clique em seguir no sistema SAPIEM

### 6º Passo

|                                                                     |                                                              | SAPIEN                               | 16.1.54 — PM DE P     | ELOTAS       |                                    |                                                   |  |
|---------------------------------------------------------------------|--------------------------------------------------------------|--------------------------------------|-----------------------|--------------|------------------------------------|---------------------------------------------------|--|
|                                                                     |                                                              |                                      |                       |              |                                    |                                                   |  |
| Insira os dados do                                                  | os benefícios do servido                                     | or                                   |                       | -            |                                    |                                                   |  |
| Espécie: *                                                          | Professor                                                    | ✓ □ Exibir ape                       | nas modalidades da    | EC 103/2019  |                                    |                                                   |  |
| Modalidade: *                                                       | Aposentadoria volur                                          | tária de professor pelo              | art. 6º EC 41/2003, n | nulher       | ~                                  |                                                   |  |
| Matrícula:                                                          | 12751                                                        | Identificaç                          | ão funcional: ME-02-  | A-13         |                                    |                                                   |  |
| Cargo: *                                                            | Professor I                                                  | Padrão:                              | 13                    |              |                                    |                                                   |  |
| Regime jurídico: *                                                  | Estatutário                                                  | ✓ Nível:                             |                       |              |                                    |                                                   |  |
| Reg. de trabalho se                                                 | emanal: * 20                                                 | Classe:                              | A                     |              |                                    |                                                   |  |
| Escolaridade do ser                                                 | ervidor: Especialização                                      | Outros:                              |                       |              |                                    |                                                   |  |
| Escolaridade do car                                                 | irgo:                                                        |                                      |                       |              |                                    |                                                   |  |
|                                                                     | Deletar Primeiro                                             | Anteri <u>o</u> r                    | Próximo               | Último Grava | r Cancelar                         |                                                   |  |
| Cargo/Emprego                                                       | Gênero                                                       | Espécie Moda                         | lidade                | Embasam      | ento legal                         |                                                   |  |
| Professor I                                                         | Inativarian your                                             | pulbraño                             | Continuent O          | mohana       | modefruetie                        | Encasamento regai                                 |  |
|                                                                     | Profess                                                      | or.1                                 | Inativação            | Professor    | Aposentadoria voluntária de        | artigo 6º da Emenda Constitucional nº 41/2003,    |  |
|                                                                     |                                                              |                                      |                       |              | professor pelo art. 6º EC 41/2003, | combinado com o § 5º do artigo 40 da Constituição |  |
|                                                                     |                                                              |                                      |                       |              | muner                              | Federal                                           |  |
|                                                                     |                                                              |                                      |                       |              |                                    |                                                   |  |
|                                                                     |                                                              |                                      |                       |              |                                    |                                                   |  |
|                                                                     |                                                              |                                      |                       |              |                                    |                                                   |  |
|                                                                     |                                                              |                                      |                       |              |                                    |                                                   |  |
|                                                                     |                                                              |                                      |                       |              |                                    |                                                   |  |
|                                                                     |                                                              |                                      |                       |              |                                    |                                                   |  |
|                                                                     |                                                              |                                      |                       |              |                                    |                                                   |  |
|                                                                     |                                                              |                                      |                       |              |                                    |                                                   |  |
|                                                                     |                                                              |                                      |                       |              |                                    |                                                   |  |
|                                                                     |                                                              |                                      |                       |              |                                    |                                                   |  |
| lque em "Avançar →                                                  | ** para continuar, ou "Sair                                  | " para sair do SAPIEN                | 1                     |              |                                    |                                                   |  |
| lque em "Avançar →<br>campo obrigatório                             | ** para continuar, ou "Sair                                  | " para sair do SAPIEN                |                       |              |                                    |                                                   |  |
| lque em "Avançar →<br>campo obrigatório<br>Sobre A                  | •" para continuar, ou "Sair<br>Ajuda ) ← Votar               | ° para sair do SAPIEN<br>Avançar → ) | A<br>Sair             |              |                                    |                                                   |  |
| lque em "Avançar →<br>: campo obrigatório<br>Sobre A<br>istema SAPI | •* para continuar, ou "Sair<br>Ajuda ← Voltar<br>IEM telg 02 | ‴ para sair do SAPIEN<br>Avançar → ( | A<br>Sair             |              |                                    |                                                   |  |

6º: Insere e compare os dados referente aos benefícios do servidor no Sistema JUS e clique em seguir no Sistema SAPIEM

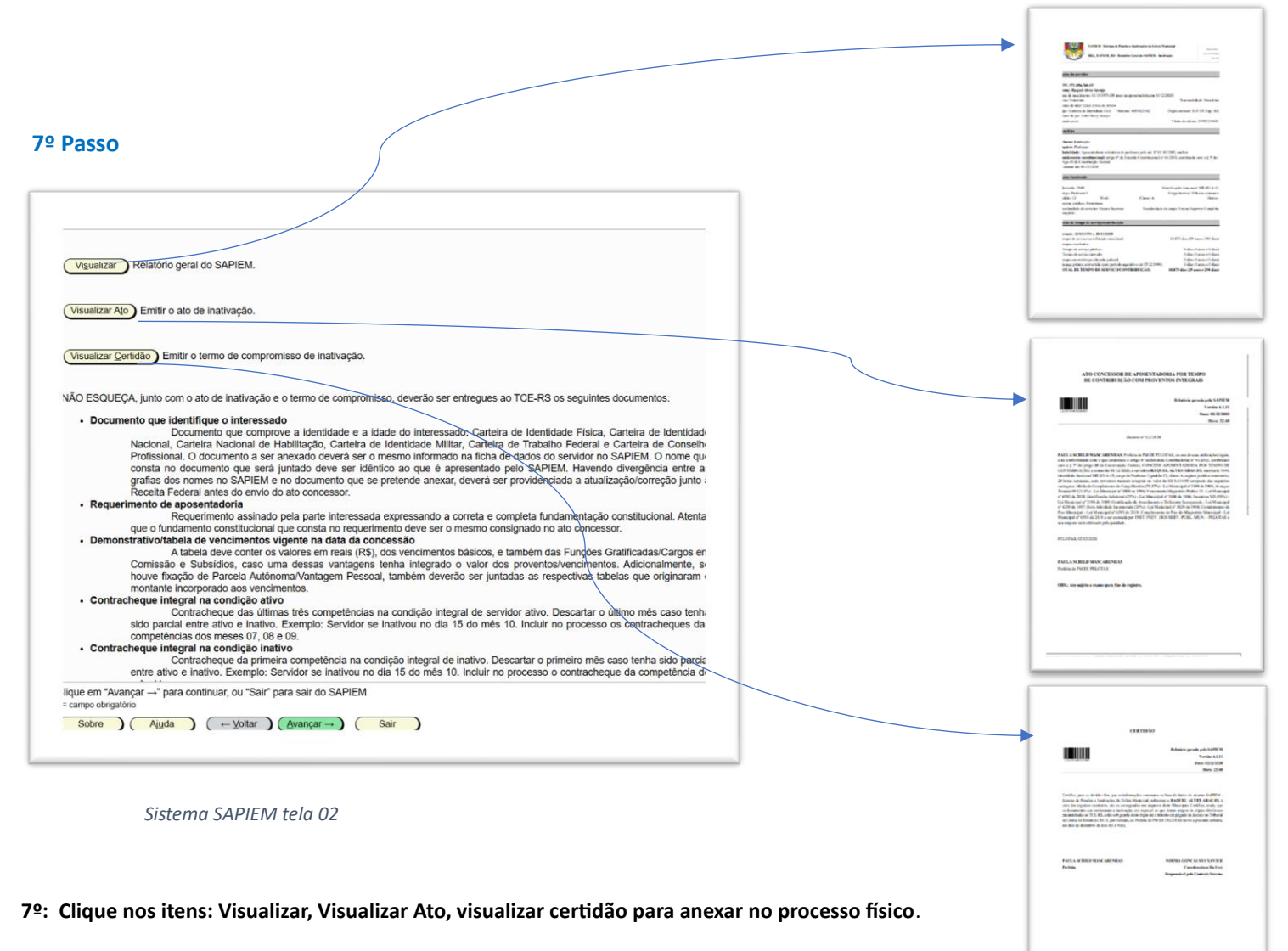

### 8º Passo

|                                                      |                                                 | SAPIEM 6.1.54 — PM DE I | PELOTAS |  |
|------------------------------------------------------|-------------------------------------------------|-------------------------|---------|--|
|                                                      |                                                 |                         |         |  |
|                                                      |                                                 |                         |         |  |
|                                                      |                                                 |                         |         |  |
|                                                      |                                                 |                         |         |  |
|                                                      |                                                 |                         |         |  |
| A remessa está p                                     | pronta para ser enviada.                        |                         |         |  |
| Clique em avanç                                      | ar para:                                        |                         |         |  |
| <ul> <li>Enviar as i</li> <li>Finalizar o</li> </ul> | nformações ao TCE-RS<br>preenchimento no SAPIEM |                         |         |  |
|                                                      |                                                 |                         |         |  |
|                                                      |                                                 |                         |         |  |
|                                                      |                                                 |                         |         |  |
|                                                      |                                                 |                         |         |  |
|                                                      |                                                 |                         |         |  |
|                                                      |                                                 |                         |         |  |
|                                                      |                                                 |                         |         |  |
|                                                      |                                                 |                         |         |  |
|                                                      |                                                 |                         |         |  |
|                                                      |                                                 |                         |         |  |
|                                                      |                                                 |                         |         |  |
|                                                      |                                                 |                         |         |  |
|                                                      |                                                 |                         |         |  |
|                                                      |                                                 |                         |         |  |
| Clique em "Avanç                                     | ar →" para continuar, ou "Sair" para sair c     | do SAPIEM               |         |  |
| * = campo obrigatório                                |                                                 |                         |         |  |
| Sobre                                                | Aj <u>u</u> da (← <u>V</u> oltar Avança         | ar→ Sair                |         |  |

8º: Clique em avançar e será informado o número de protocolo